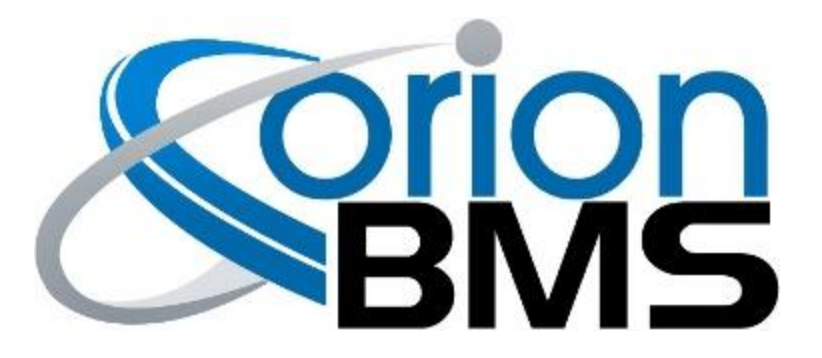

# DTC P0A0D - Cell Voltage Over 5V Fault

| Product Family                       | Fault Supported |
|--------------------------------------|-----------------|
| Orion BMS [Original] (24 - 180 Cell) | NO              |
| Orion BMS 2 (24 - 180 Cell)          | YES             |
| Orion JR [Original] (16 Cell)        | YES             |
| Orion JR 2 (16 Cell)                 | YES             |

## FAULT DESCRIPTION

<u>IMPORTANT WARNING:</u> The cell tap harness should be immediately disconnected from the BMS if this fault code is set. Leaving the harness connected to the BMS is likely to cause damage to the BMS and may indicate that a cell is severely overcharged. Incorrect wiring may pose a fire and/or personal safety hazard or may lead to cell damage. Never continue to use a damaged BMS unit!

This fault code is triggered if the voltage of an individual cell (as measured by the BMS) exceeds 5.0 volts. This fault code will only trigger after a number of samplings to prevent false positives. If this fault triggers, it will cause the BMS to enter into a voltage failsafe condition disabling all charge and discharge.

This fault can be caused by incorrect cell tap wiring, a loose or disconnected cell tap, a blown fuse inside the BMS, a high resistance or loose busbar, a cell which is actually over 5 volts, or from internal damage to the BMS unit due to previous wiring faults. This fault code should always be immediately investigated as the BMS can be damaged by cell voltage readings above 5.0v and as there may be other dangerous conditions such as over-charged cells.

The Status LED on the BMS will rapidly flash red when this fault code is present to alert the operator to disconnect the BMS immediately.

<u>SAFETY WARNING:</u> Cells which have been over-charged or over-discharged may not be safe to use even after bringing the voltage into a correct range. A cell which has previously been over-charged or over-discharged at any time may develop internal damage, compromising the

safety of the cell. Always consult the cell manufacturer for advice on whether a cell can be safely used after an over-charge or over-discharge event.

| Fault Code | Fault Description                                      | Possible Trouble Area                                                                                           |
|------------|--------------------------------------------------------|----------------------------------------------------------------------------------------------------|
| P0A0D      | One or more cell voltages are measured above<br>5.0vDC | <ul> <li>High Voltage Battery<br/>Assembly</li> <li>Cell Wiring Assembly</li> <li>Internal BMS Fault</li> </ul> |

#### **FAULT BEHAVIOR**

This fault will trigger **Voltage Failsafe Mode** which will inhibit the BMS from allowing charging or discharging of the battery pack.

## FAULT THRESHOLDS

| Fault will trigger when the following condition is satisfied | (a)                                                                     |
|--------------------------------------------------------------|-------------------------------------------------------------------------|
| (a) Cell voltage registers as over 5vDC.                     | One or more cells within<br>the pack are measured at<br>or above 5.0vDC |

## **DIAGNOSTIC STEPS**

| 1. | Immediately disconnect the cell tap wiring harness(es) from the BMS.<br>Always unplug the cell tap harnesses from the BMS immediately when<br>this fault occurs.                                                                        |
|----|----------------------------------------------------------------------------------------------------|
| 2. | <b>Immediately disconnect any battery chargers or loads from the pack.</b><br>If a charger is malfunctioning or failing to turn off it may be severely<br>over-charging the battery pack. Make sure no charging sources of any kind are |
|    | connected to the battery pack.                                                                                                    |

| 3. | Verify that the cell tap harnesses are properly wired.                                                                                                    |
|----|----------------------------------------------------------------------------------------------------|
|    | If the cell taps are not wired properly (eg: a reversed wire or tap, or if more than 1 cell in series is being measured by a single cell tap) could cause the BMS to see more than 5v on a particular input. <b>This can quickly damage the BMS as the inputs on the BMS are only designed to measure up to 5vDC.</b>                                                                                                    |
|    | <b>IMPORTANT NOTE:</b> Some lithium cell modules (such as Nissan Leaf modules, for example) actually have 2 or more cells connected in series inside them. All <b>Orion BMS products require one tap per cell connected in series (eg: one tap per 3.3v or 3.7v cell). See the Orion BMS wiring manual for important details.</b>                                                                                                    |
|    | The tap validation tool is designed to check the voltage of each cell tap and<br>indicate when wiring errors are found. The tap validation tool can locate<br>completely disconnected wires and wires that are very high resistance. It is<br>possible that if wires are intermittently loose or only moderately high<br>impedance, that the tool may not find them. If a tap validation tool is not<br>available this testing can be performed with a hand-held multi-meter (see wiring<br>manual for details). |
|    | <b>NOTE:</b> Please review the product wiring & installation manual to ensure that all minimum requirements are met for the product being installed. Some products require a certain amount of cells to be loaded to function correctly.                                                                                                    |
|    | Correct any wiring issues found.                                                                                                    |
|    | Once the cell wiring is verified then proceed to the next step.                                                                                                    |
| 4. | Clear the fault codes on the BMS.                                                                                                    |
|    | The fault codes on the BMS will need to be cleared through the BMS utility before proceeding. This can be done on the "Diagnostic Trouble Codes" tab in the utility.                                                                                                    |
| 5. | Attempt to reconnect the cell tap harnesses.                                                                                                    |
|    | Once the cell wiring is verified to be correct, attempt to reinsert the cell tap<br>harnesses into the BMS. If the fault immediately returns the BMS may be<br>damaged. Verify the accuracy of all reported cell voltages manually to ensure<br>the readings are correct.                                                                                                    |
| 6. | If possible, attempt swapping the order of the cell tap connectors.                                                                                                    |
|    | On BMS units that support multiple cell tap harness connectors (standard Orion<br>BMS units over 36 cells), swapping the connector locations on the BMS around<br>is a very useful test that can help identify if the problem is located in the wiring<br>harness or with the unit itself.                                                                                                    |

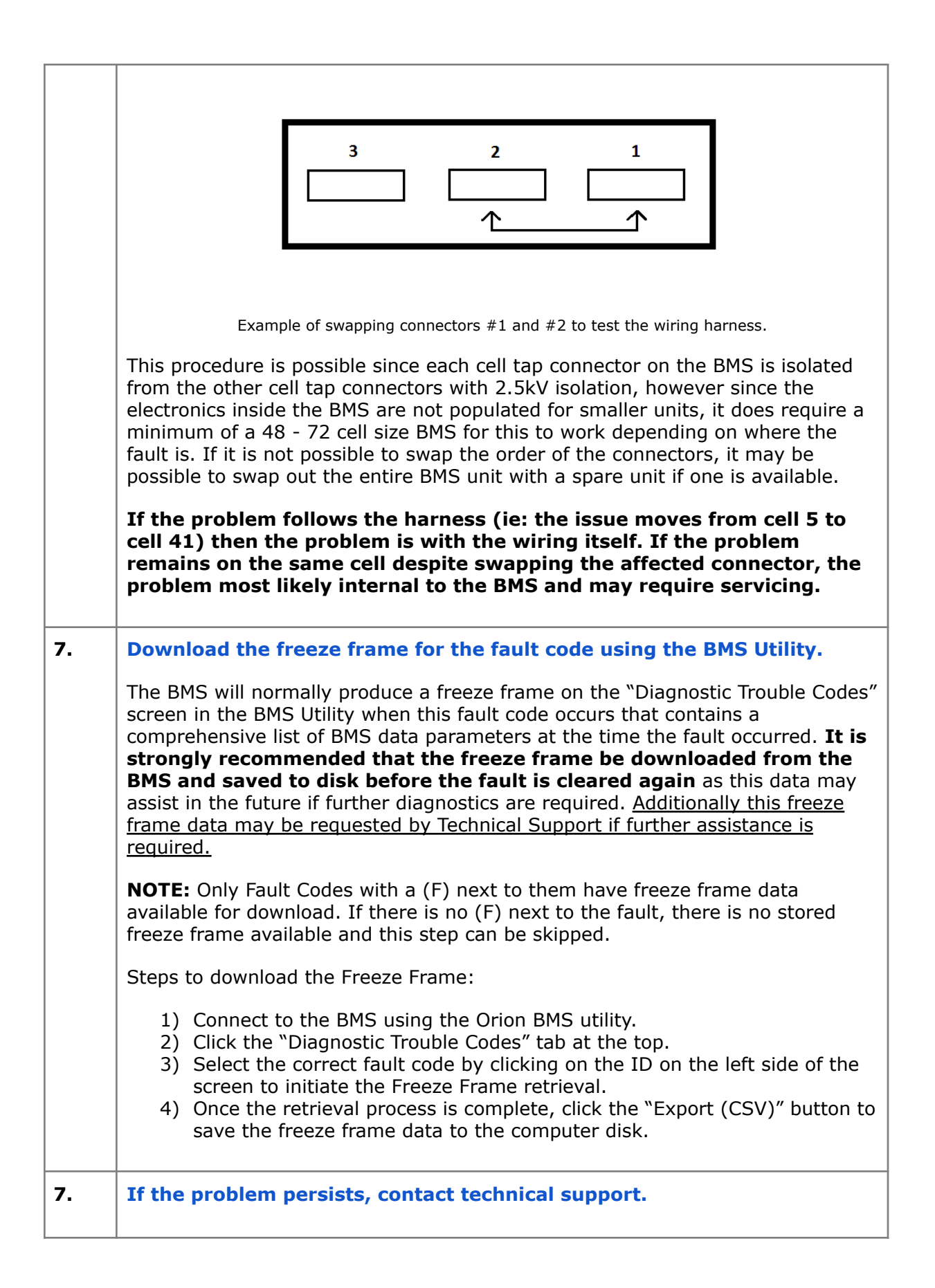

If all above steps fail to determine the cause of the fault then additional support is needed.

Please contact the company or reseller that the BMS was originally purchased from for additional questions, warranty claims, repair requests and technical support.